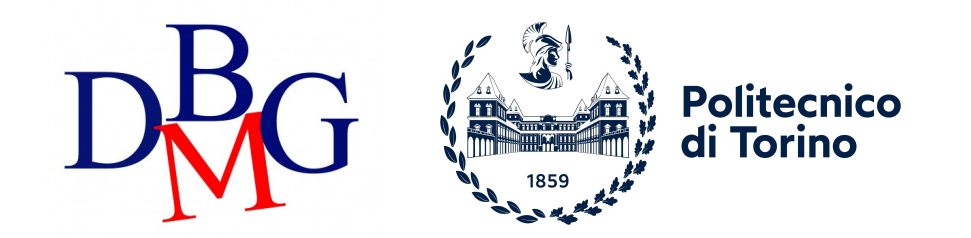

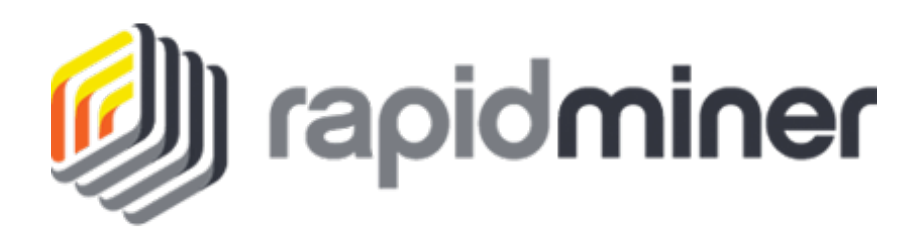

# RapidMiner

Installation Guide

## Link installation

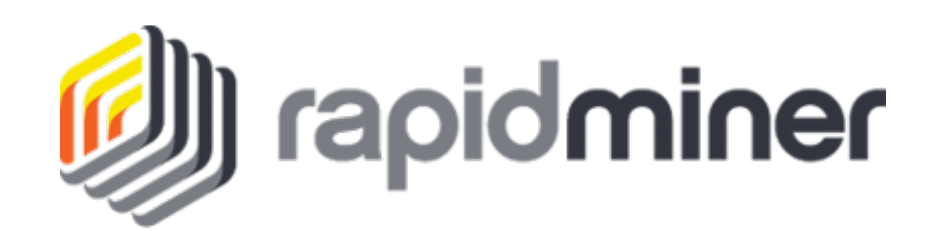

#### Go to: <a href="https://my.rapidminer.com/nexus/account/index.html#downloads">https://my.rapidminer.com/nexus/account/index.html#downloads</a>

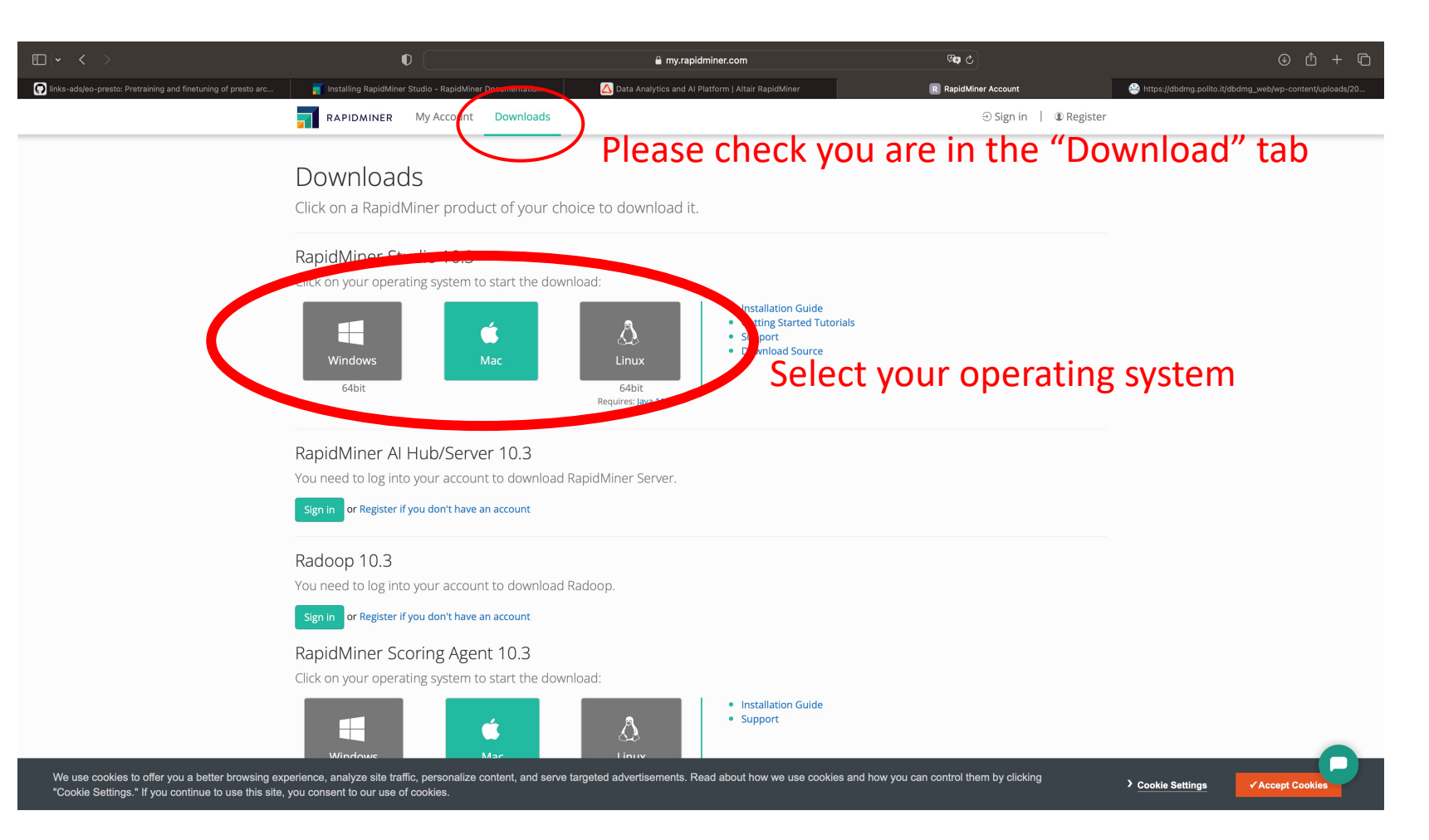

## Download folder

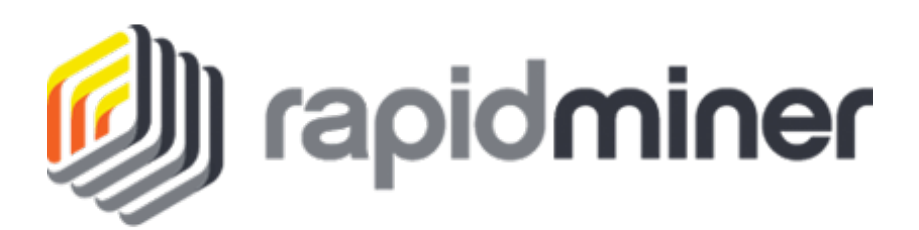

#### Go to your download folder

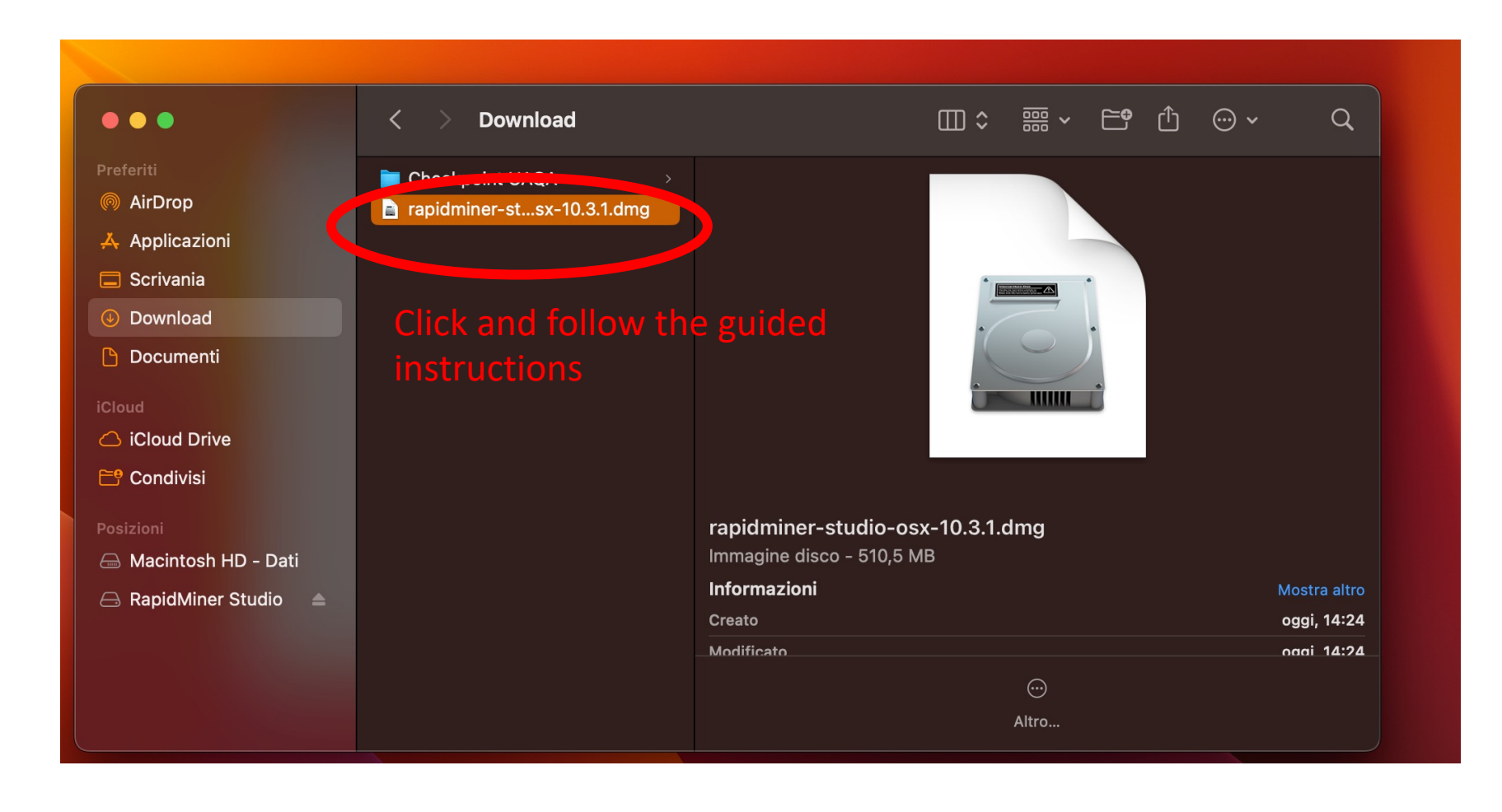

### Open Rapid Miner

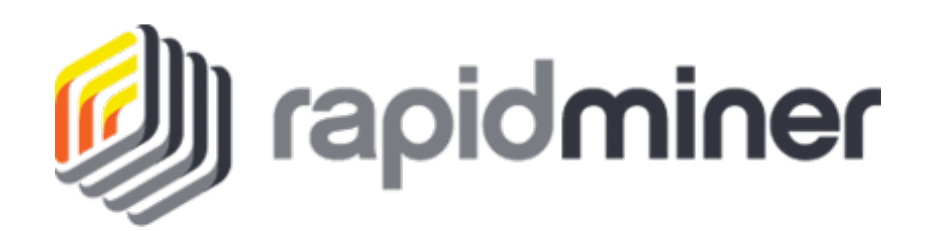

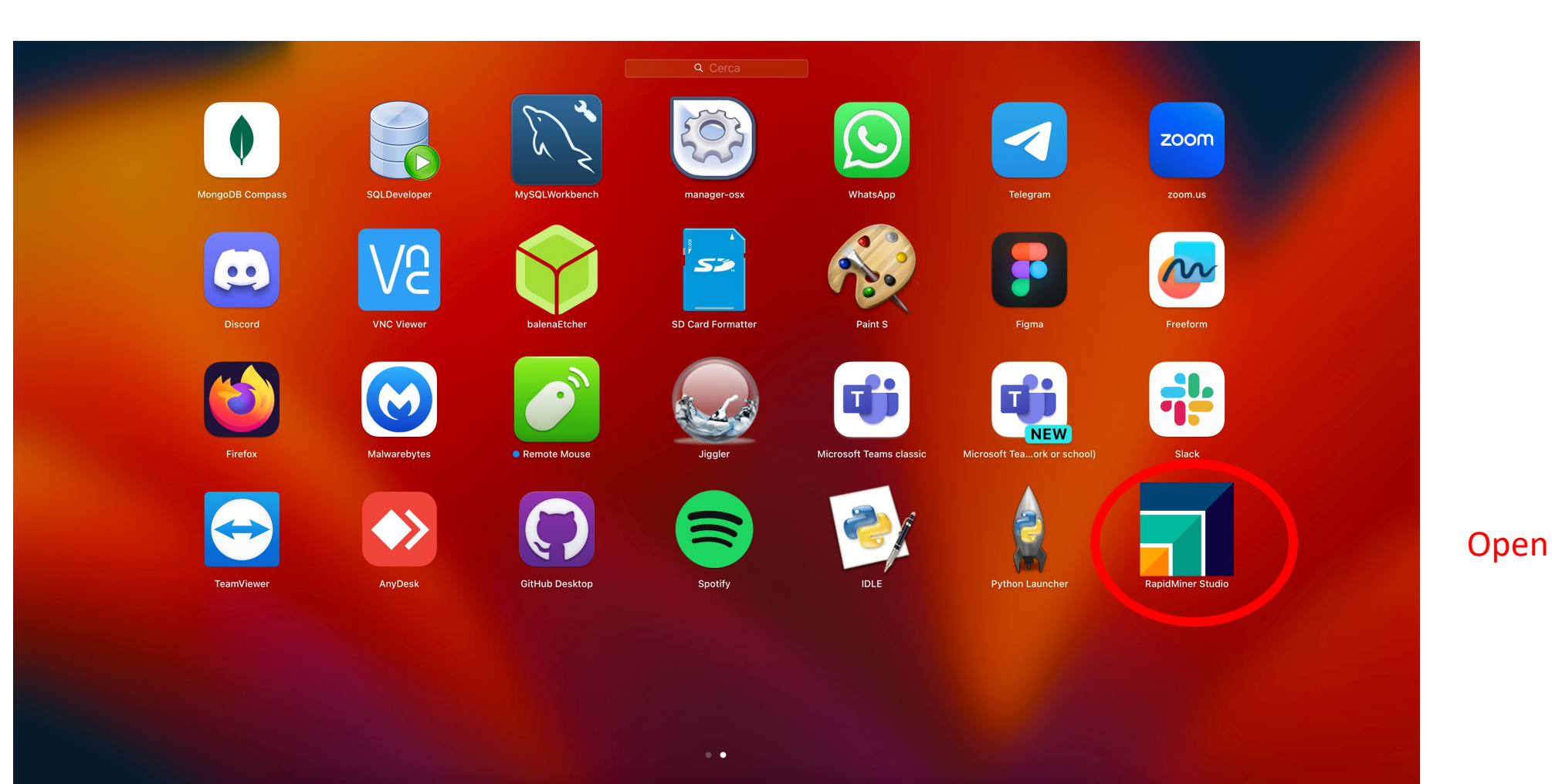

#### (<mark>1</mark>) 🖽 🖉 🖼 📰 💭 🚫 😒 🕼 😳 🔄 🐳 💭 💭 📰 📰 📰 📰 👘

### Rapid Miner Licence

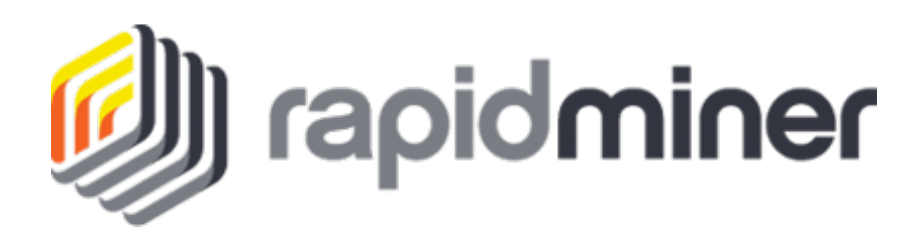

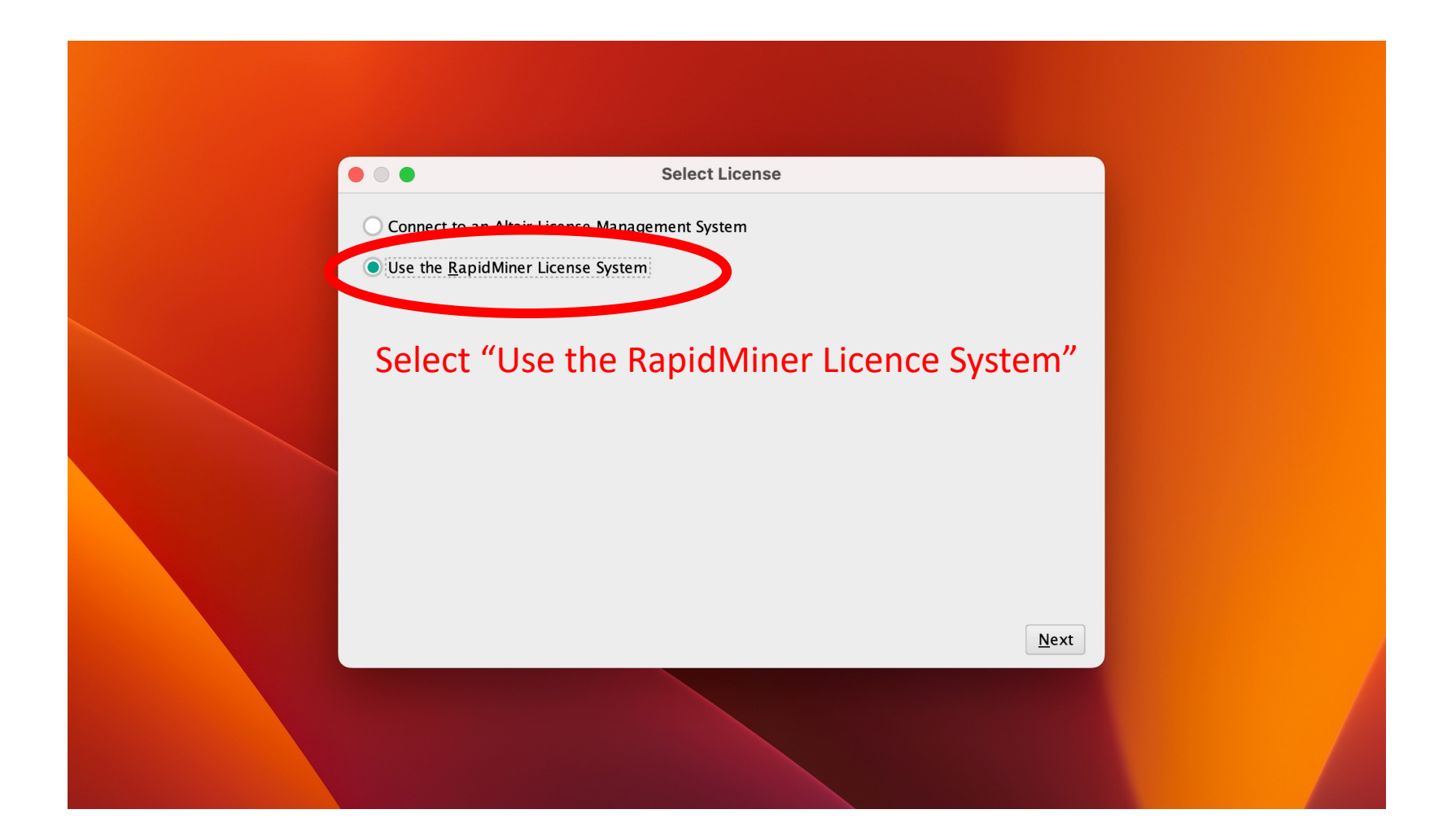

## Rapid Miner Licence

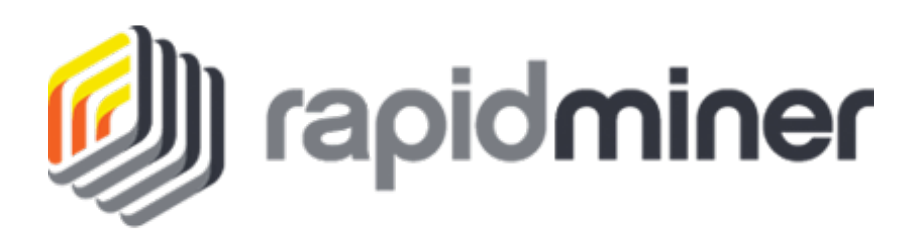

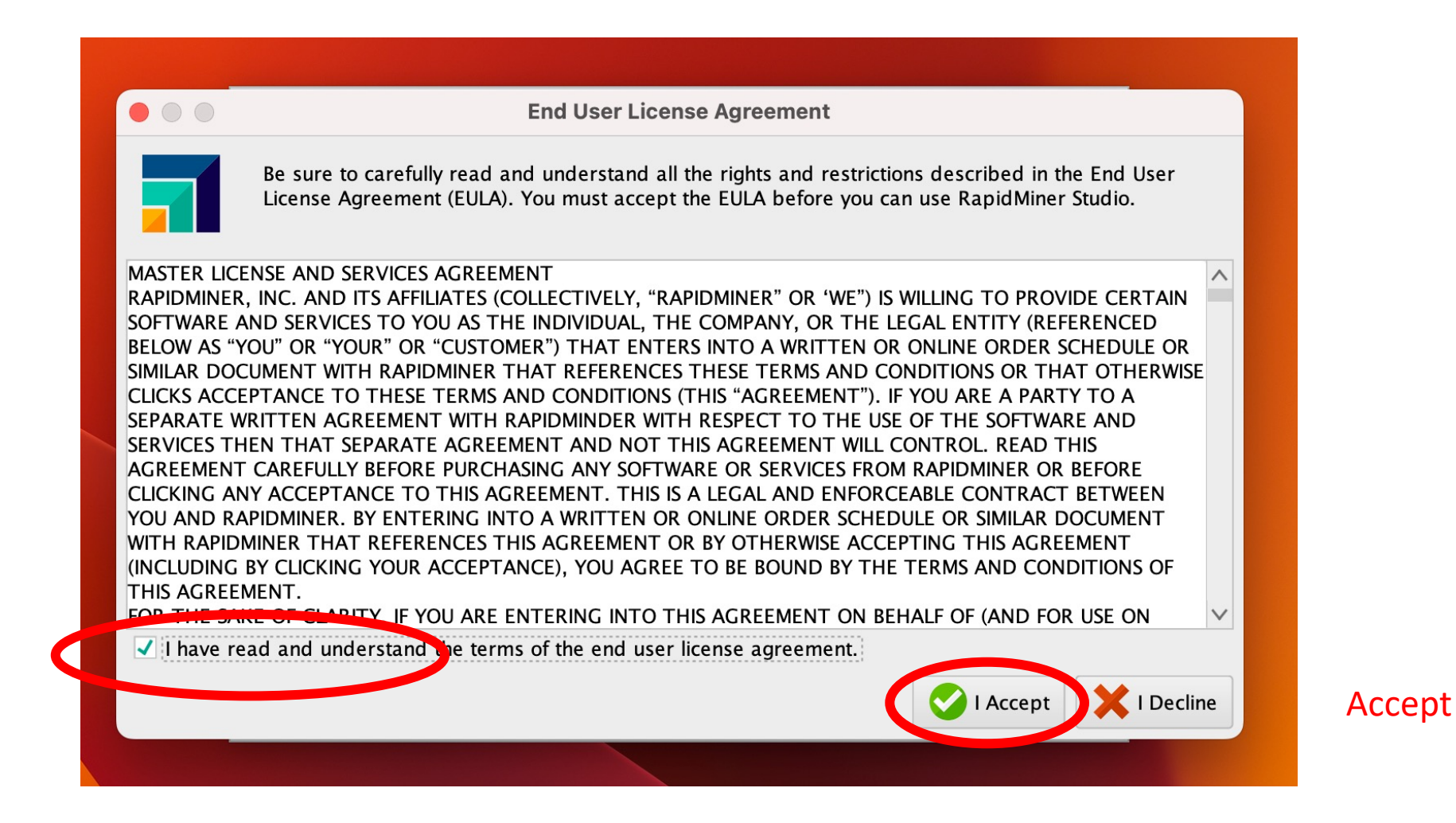

### Rapid Miner New Account

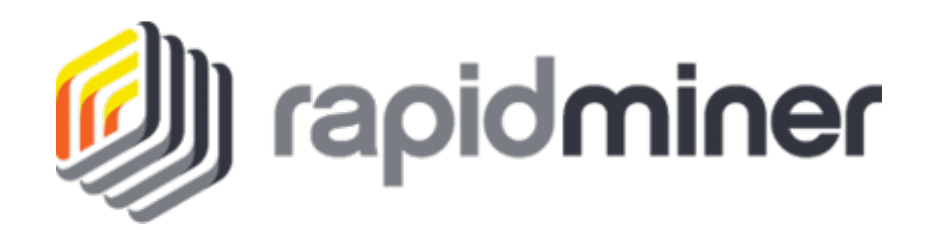

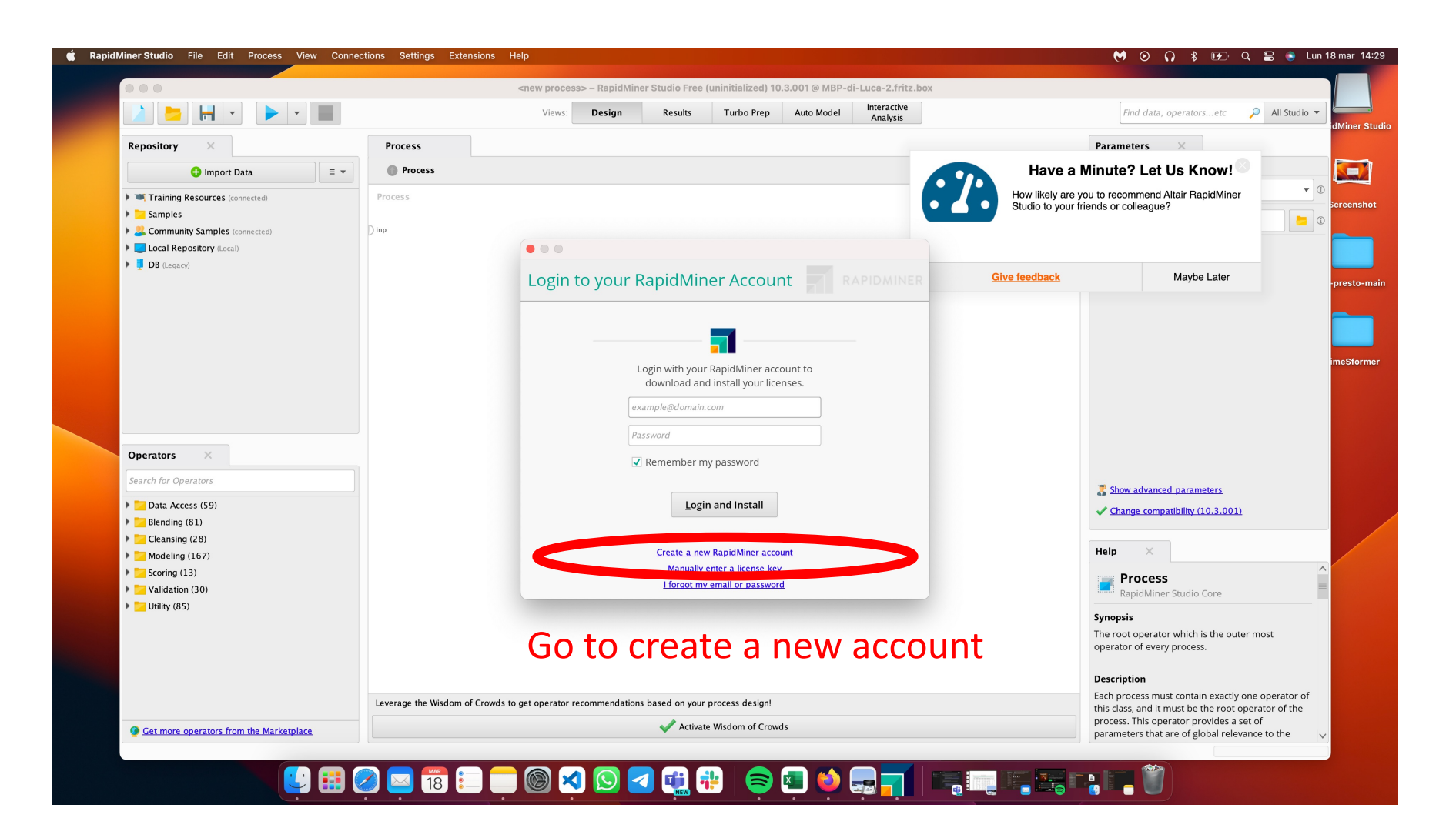

### Rapid Miner New Account

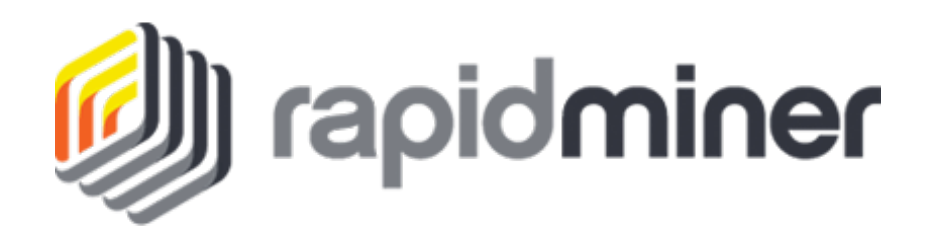

| $\Box \mid v  <  >$                              |                                      | •                   |                                                                                                    | 🔒 my.rapidminer.com                                                                                                    |                                | ى 🟟                                                            | © û + C              |
|--------------------------------------------------|--------------------------------------|---------------------|----------------------------------------------------------------------------------------------------|----------------------------------------------------------------------------------------------------|--------------------------------|----------------------------------------------------------------|----------------------|
| 🜍 links-ads/eo-presto: Pretraining and fi 🗾 👔 In | stalling RapidMiner Studio - RapidMi | 🛆 Data Analyt       | ics and Al Platform   Altair                                                                                                    | R RapidMiner Account                                                                                                    | Installing RapidMiner Studio - | - RapidMi 🔮 https://dbdmg.polito.it/dbdmg_web/w                | R RapidMiner Account |
|                                                  | RAPIDMINER                           | My Account          | Downloads                                                                                                    |                                                                                                    |                                | ⊖ Sign in │                                                    |                      |
|                                                  |                                      |                     | What are you<br>Commercial<br>Educational<br>First name:<br>Last name:<br>Country:<br>Select country<br>Organization<br>Your company<br>Role: | u using Rapidminer for?<br>ial purposes (e.g., business, evaluation, noi<br>al purposes (e.g., educator, student)<br>y<br>y<br>n:<br>y name is required | t-for-profit)                  | Politecnico di Torin                                           | 0                    |
|                                                  |                                      |                     | Work phone                                                                                                    | number:<br>address:                                                                                                    | SXX                            | <xxxx@studenti.pd< td=""><td>olito.it</td></xxxx@studenti.pd<> | olito.it             |
|                                                  |                                      |                     | Create a pass                                                                                                    | sword:<br>r password:                                                                                                    |                                |                                                                |                      |
| We use cookies to offer you a better brows       | sing experience, analyze site tra    | ffic, personalize c | content, and serve targeted adv                                                                                                    | vertisements. Read about how we us                                                                                                    | se cookies and how you can co  | ontrol them by clicking                                        | s Accept Cookies     |

## Rapid Miner New Account

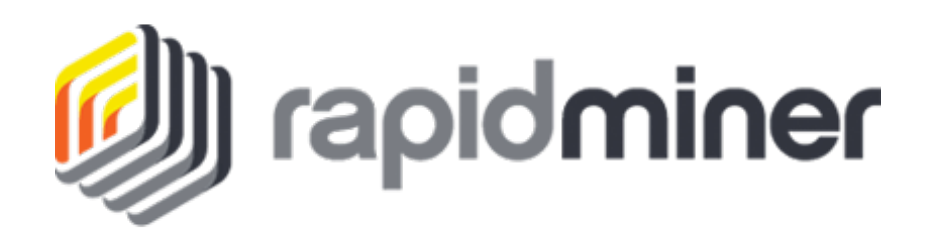

#### Go to your institutional mail reader and activate your account

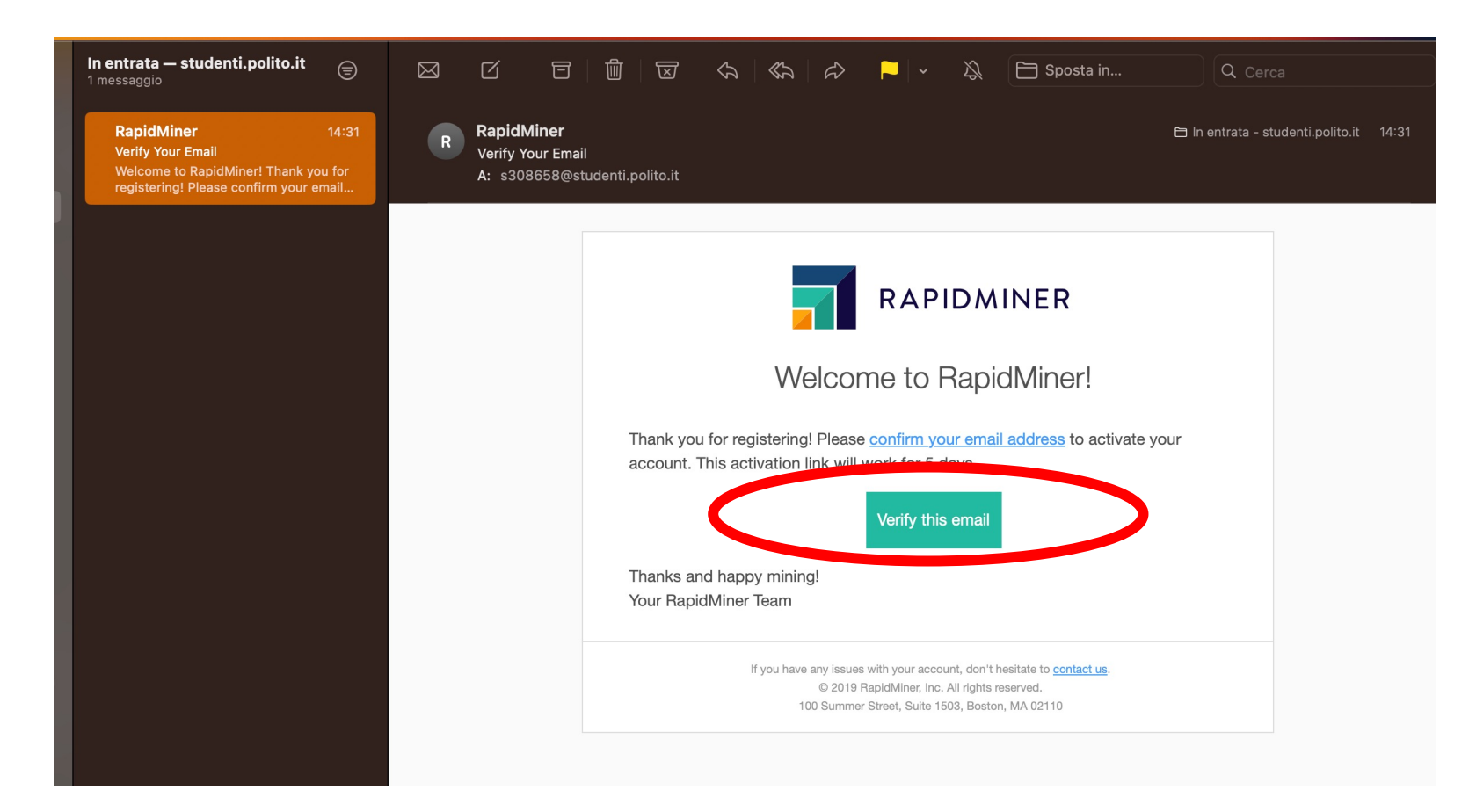

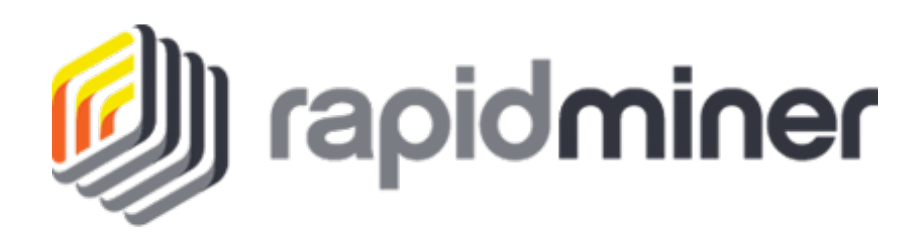

#### Open RapidMiner

#### **Click Extensions and then Marketplace**

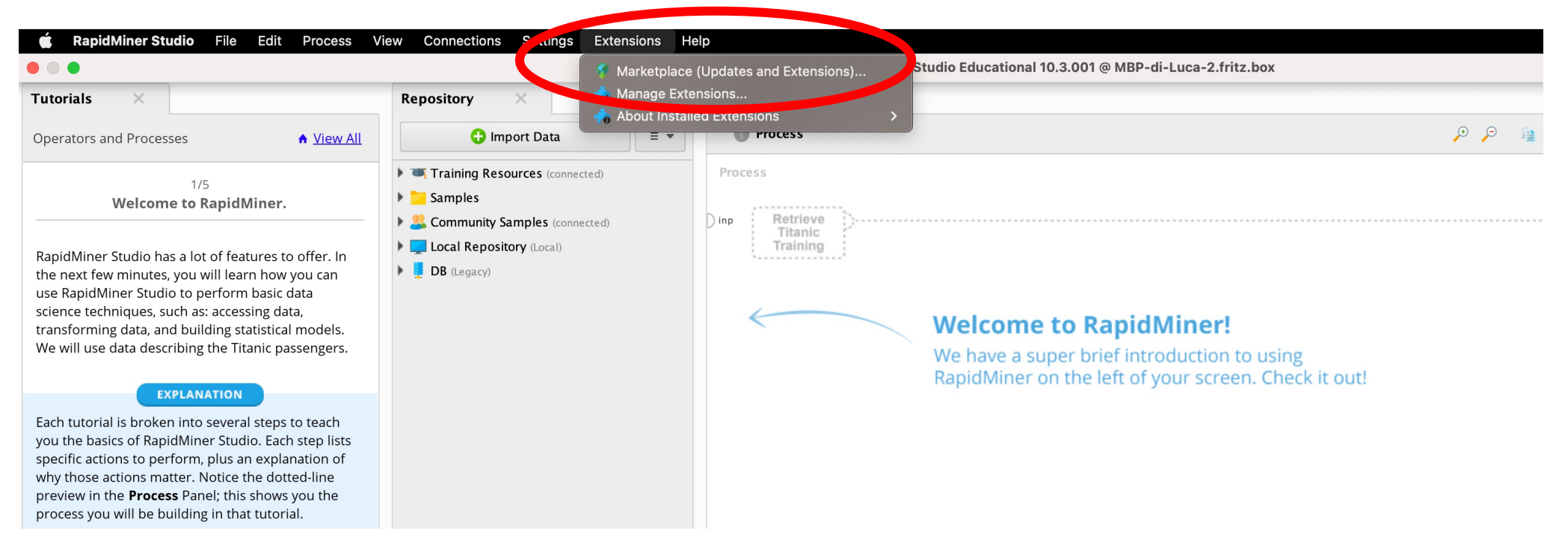

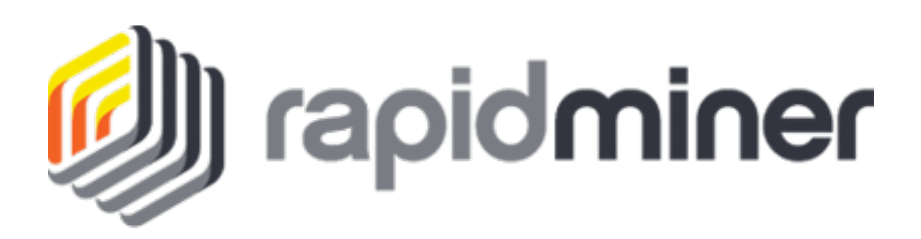

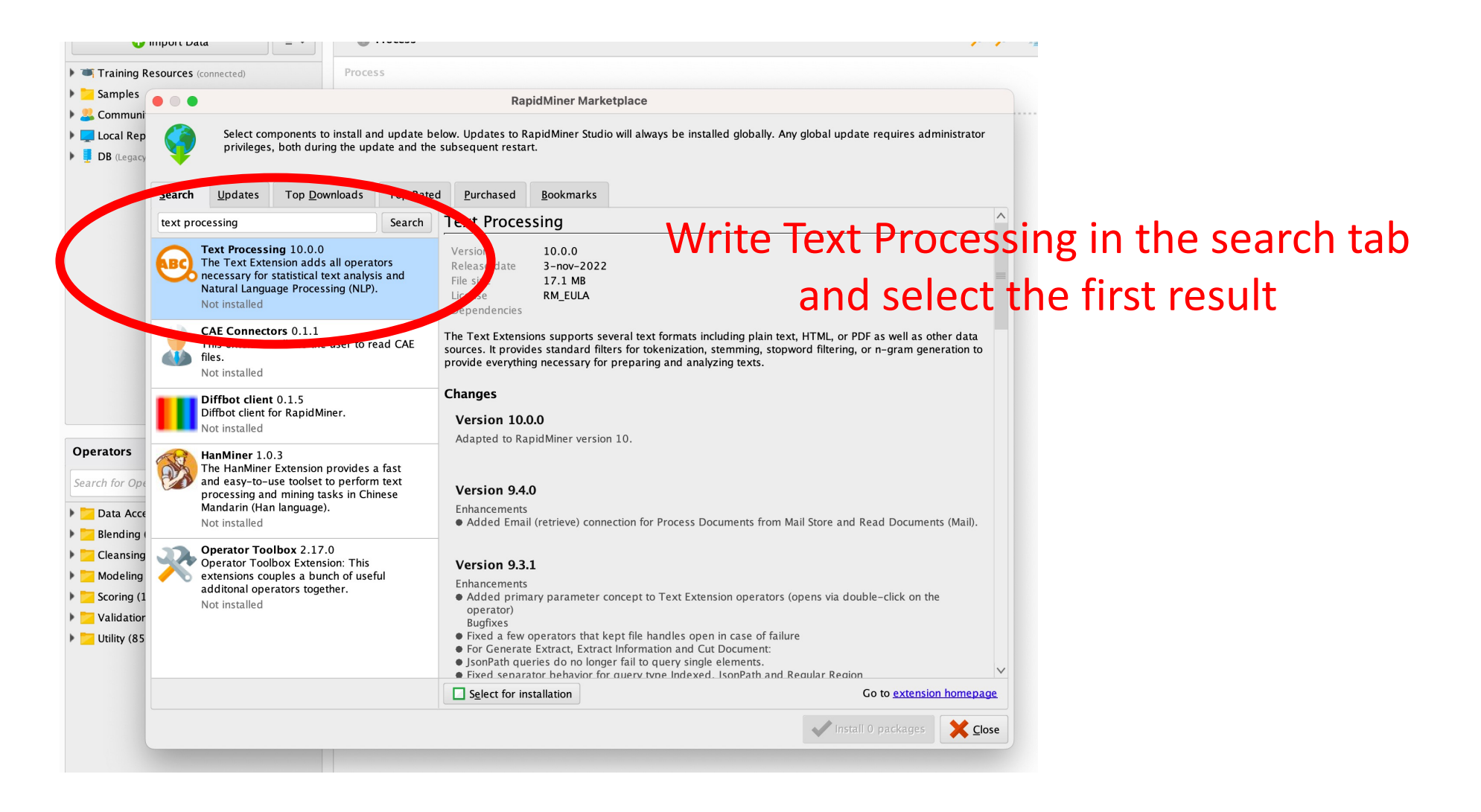

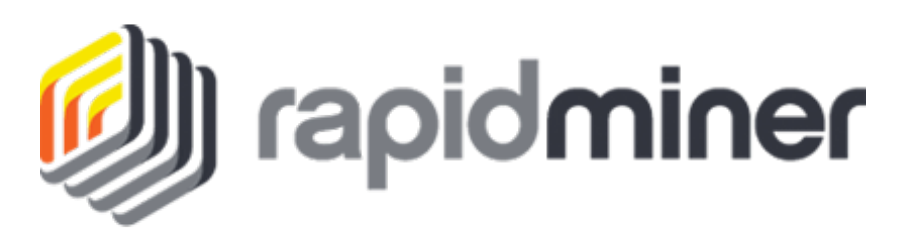

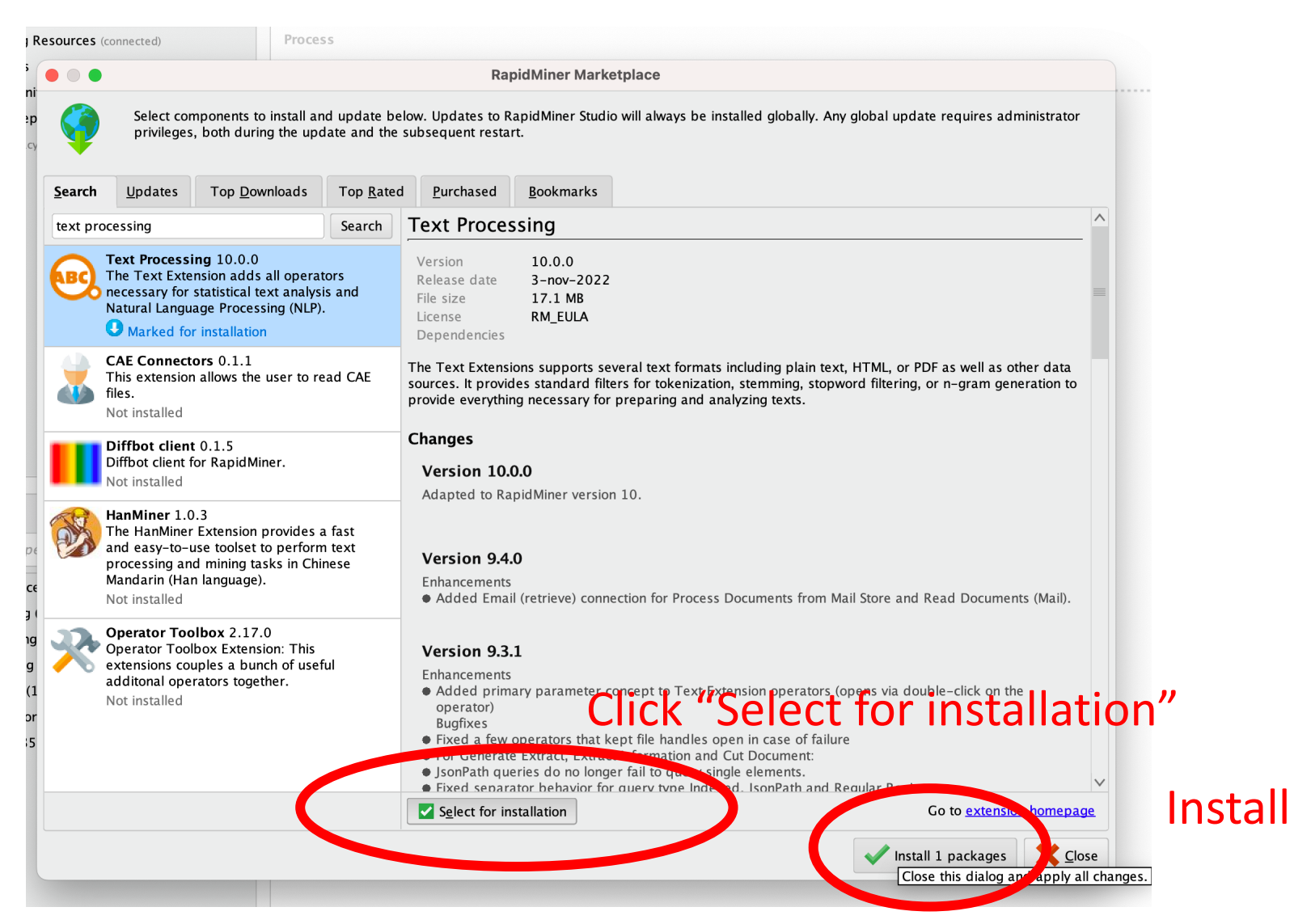

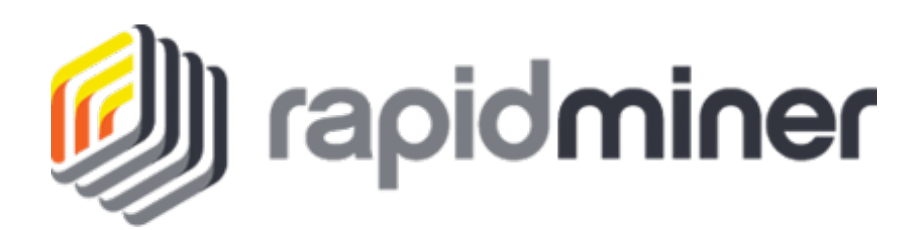

#### Restart RapidMiner

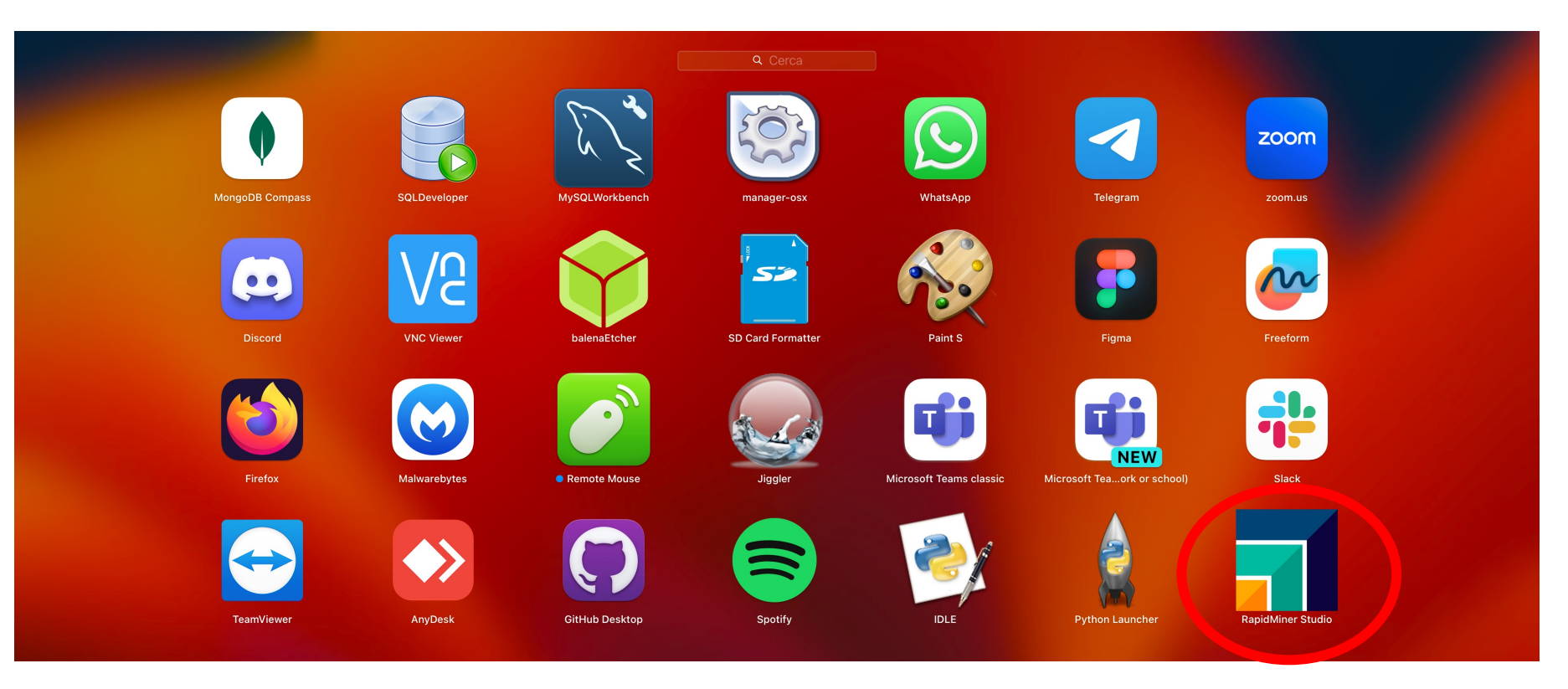

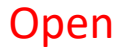

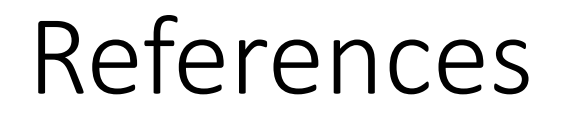

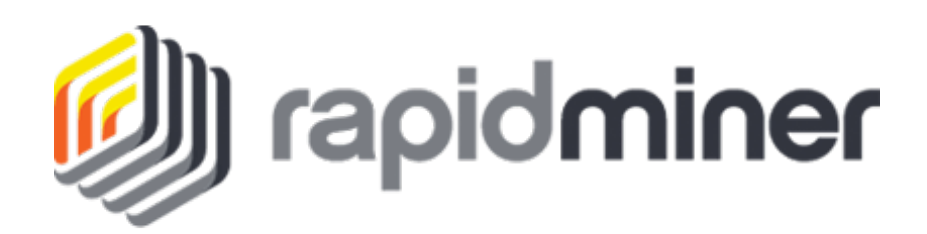

#### Official installation guide: <u>https://docs.rapidminer.com/latest/studio/installation/</u>